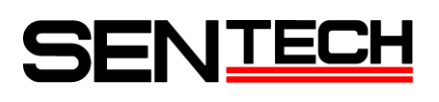

## Sentech Power Plus GigE Vision Camera

User configurable FPGA (XILINX) sample code

Sensor Technology Co., Ltd

# SENTECH

### (Revisions)

| Rev  | Date       | Changes                                              | Note |
|------|------------|------------------------------------------------------|------|
| 1.00 | 2010/05/13 | New document                                         |      |
| 1.01 | 2010/08/06 | Update                                               |      |
|      |            | Change the camera name                               |      |
| 1.02 | 2010/09/10 | Update                                               |      |
|      |            | Add the frame memory function                        |      |
| 1.03 | 2010/10/01 | Update                                               |      |
|      |            | Change the block diagram of the sample code          |      |
| 1.04 | 2010/12/03 | Update                                               |      |
|      |            | Change the register information for the sample codes |      |
| 1.05 | 2011/05/19 | Update                                               |      |
|      |            | Add the user configurable FPGA enable command        |      |
| 1.06 | 2011/09/12 | Update                                               |      |
|      |            | Add the information for "Binalize"                   |      |
| 1.07 | 2012/01/30 | Update                                               |      |
|      |            | Change the register information for the sample codes |      |

# SENTECH

Sentech provides following sample codes for the user configurable FPGA (XILINX) of the Sentech Power Plus GigE Vision camera.

Binalize and calculate center of gravity

Edge detection

Frame memory function

Please use StCamGigEWare\_OpDemo software for check these sample codes for user configurable FPGA (XILINX).

## Index

| 1. Block diagram of the sample codes                                 | 4    |
|----------------------------------------------------------------------|------|
| 2. Sample codes information                                          | 4    |
| 3. StCamGigEWare_OpDemo software installation and start up           | 5    |
| 4. Sample codes evaluation with StCamGigEWare_OpDemo                 | 6    |
| 5. UART communications and the register information for sample codes | . 15 |

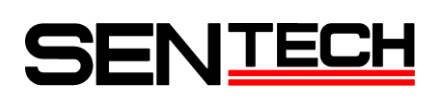

## 1. Block diagram of the sample codes

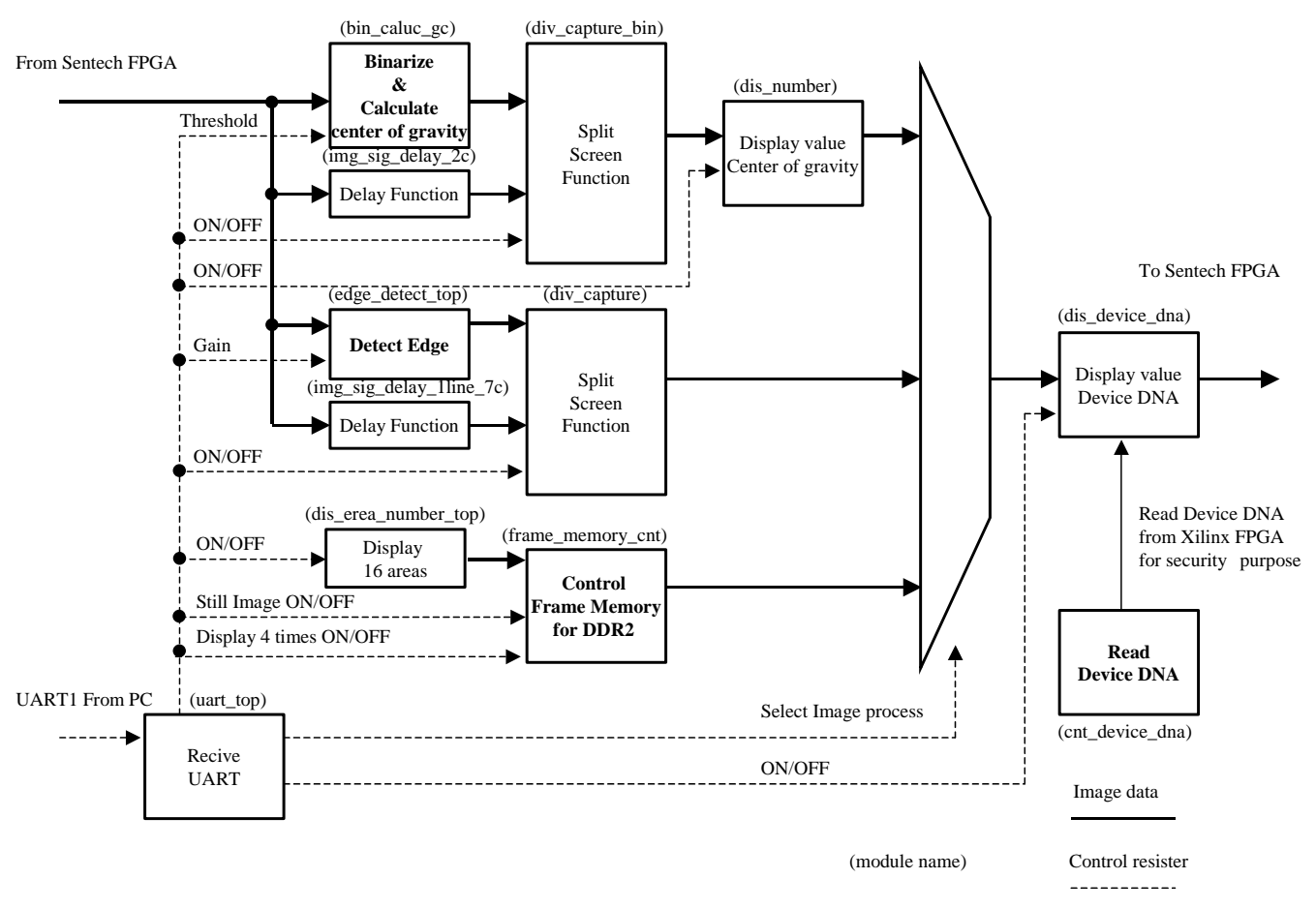

### 2. Sample codes information

2.1 Binalize and calculate center of gravity

Binalize the image.

Split the four areas for the binalized image. Display the number of the white pixels for each area.

Split the four areas for the binalized image. Calculate and display the center of gravity of the white pixels. for each area.

When Split screen function is on, binalize processes for the left half of the original image.

#### 2.2 Edge detection

Edge detection.

When Split screen function is on, edge detection processes for the left half of the original image.

2.3 Frame memory function

Get the still image, 4x digital zoom for the live and still image and slide show.

Get the still image when select "ON (Still image)" for the "Still image mode".

Wen select "ON" for the "4x zoom and slide show", split sixteen areas, 4x digital zoom for each area and slide show the image.

Change the 4x digital zoom image each two seconds.

## SENTECH

## 3. StCamGigEWare\_OpDemo software installation and start up

StGigE-Pacakge has to be install before install StCamGigEWare\_OpDemo software.

- 3.1 Install StCamGigEWare\_OpDemo software using StCamGigEWare\_OpDemo.exe installer.
- 3.2 Select "Start" (of Windows) "Sentech" "StGigE-Package" "StCamGigEWare\_OpDemo" "StCamGigEWare\_OpDemo" to start StCamGigEWare\_OpDemo software.

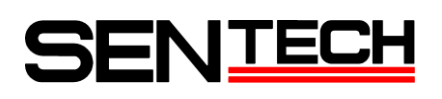

### 4. Sample codes evaluation with StCamGigEWare\_OpDemo

- 4.1 Binalize and calculate center of gravity
  - 1) Select "OP Setting" under "Option" in the menu.

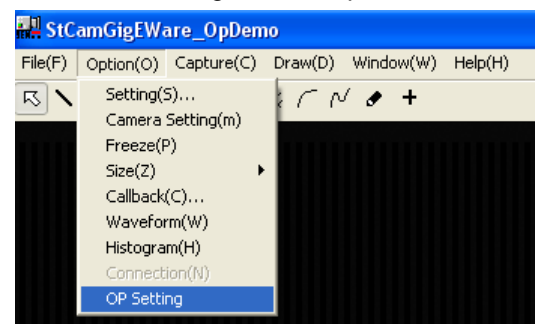

2) Select the image data and I/O setting in "Data setting" window.

| Image: StCamGigEWare_OpDemo[] Image: StCamGigEWare_OpDemo[] |                                      |  |  |
|-------------------------------------------------------------|--------------------------------------|--|--|
| Data setting Image processing                               |                                      |  |  |
| Image data                                                  |                                      |  |  |
| Sentech FPGA->User FPGA                                     | CCD data 🔹                           |  |  |
| Process after User FPGA->Sentech FPGA                       | No process(No data from User FPGA) 👻 |  |  |
| Output signal                                               |                                      |  |  |
| Output0(Pin No.3)                                           | Sentech FPGA                         |  |  |
| Output1(Pin No.4)                                           | Sentech FPGA                         |  |  |
| Output2(Pin No.5)                                           | Sentech FPGA                         |  |  |
| Output3(Pin No.6)                                           | Sentech FPGA                         |  |  |
| Output4(Pin No.7)                                           | Sentech FPGA 👻                       |  |  |
| JTAG connection                                             | Disable 👻                            |  |  |
| User FPGA Enable                                            | Disable 🗸                            |  |  |
|                                                             |                                      |  |  |
|                                                             |                                      |  |  |
|                                                             | OK                                   |  |  |

A) Select which processed image data send from Sentech FPGA to user configurable FPGA at "Sentech FPGA -> User FPGA".

#### Color camera:

| Data selection                         | Color camera                           |
|----------------------------------------|----------------------------------------|
| CCD data                               | CCD data                               |
| White banlance processed data          | White banlance processed data          |
| White balance and gamma processed data | White balance and gamma processed data |

| Data selection                         | Monochrome camera    |
|----------------------------------------|----------------------|
| CCD data                               | CCD data             |
| White banlance processed data          | CCD data             |
| White balance and gamma processed data | Gamma processed data |

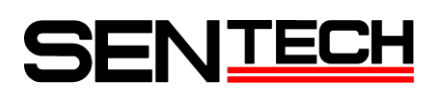

B) Select which process is apply to the image data after send back from user configurable FPGA to Sentech FPGA at "User FPGA -> Sentech FPGA".

Color camera:

| Process selection                            | Color camera                                 |
|----------------------------------------------|----------------------------------------------|
| No process (No data from User FPGA)          | No process (No data from User FPGA)          |
| White balance, gamma and color interpolation | White balance, gamma and color interpolation |
| Gamma and color interpolation                | Gamma and color interpolation                |
| Color interpolation                          | Color interpolation                          |

Monochrome camera:

| Process selection                            | Color camera                        |
|----------------------------------------------|-------------------------------------|
| No process (No data from User FPGA)          | No process (No data from User FPGA) |
| White balance, gamma and color interpolation | Gamma processing                    |
| Gamma and color interpolation                | Gamma processing                    |
| Color interpolation                          | No process (Data from User FPGA)    |

3) Select "Enable" at "User FPGA Enable" in "Data setting" window.

| 💀 StCamGigEWare_OpDemo[]              |                                      |  |  |
|---------------------------------------|--------------------------------------|--|--|
| Data setting Image processing         |                                      |  |  |
| Image data                            |                                      |  |  |
| Sentech FPGA->User FPGA               | CCD data 🔹                           |  |  |
| Process after User FPGA->Sentech FPGA | No process(No data from User FPGA) 👻 |  |  |
| Output signal                         |                                      |  |  |
| Output0(Pin No.3)                     | Sentech FPGA                         |  |  |
| Output1(Pin No.4)                     | Sentech FPGA 👻                       |  |  |
| Output2(Pin No.5)                     | Sentech FPGA 🔹                       |  |  |
| Output3(Pin No.6)                     | Sentech FPGA 🔹                       |  |  |
| Output4(Pin No.7)                     | Sentech FPGA 👻                       |  |  |
| JTAG connection                       | Disable                              |  |  |
| User FPGA Enable                      | Disable 👻                            |  |  |
|                                       |                                      |  |  |
|                                       |                                      |  |  |
|                                       | OK                                   |  |  |
|                                       |                                      |  |  |

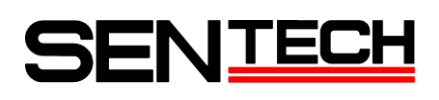

3) Select "Binalize" for "Image processing mode" in "Image processing" window.

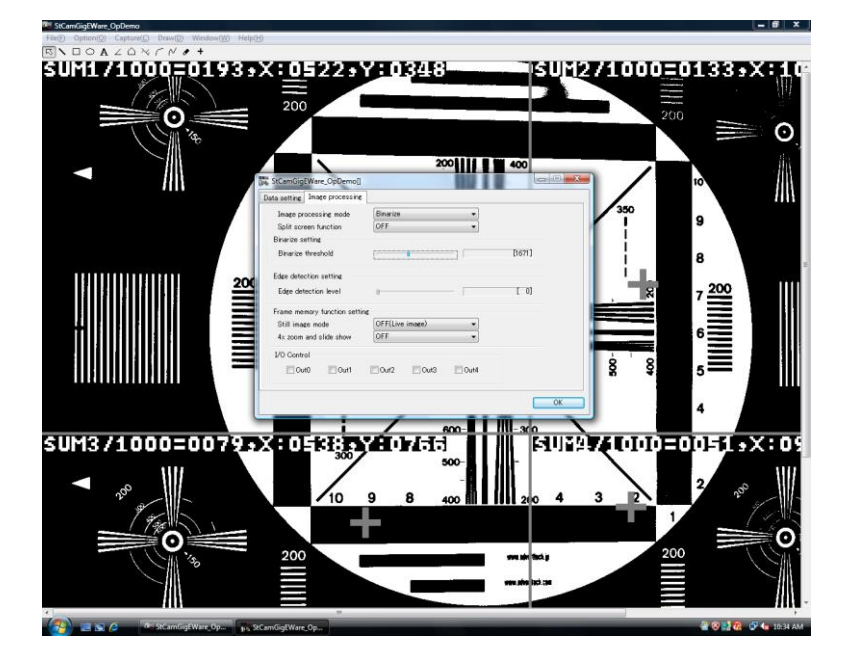

Adjust "Binalize Threshold" for the binalize and calculate center of gravity processing.

**Display information:** 

Total area of the white pixels (white pixels / 1,000),

X center of the gravity of the white pixel in the image,

Y center of the gravity of the white pixel in the image

The left half original image, which is before processing binalize and calculate center of gravity, and the binalize and calculate center of gravity processed image are appeared when select "ON" for "Split screen function" in "Image processing" window.

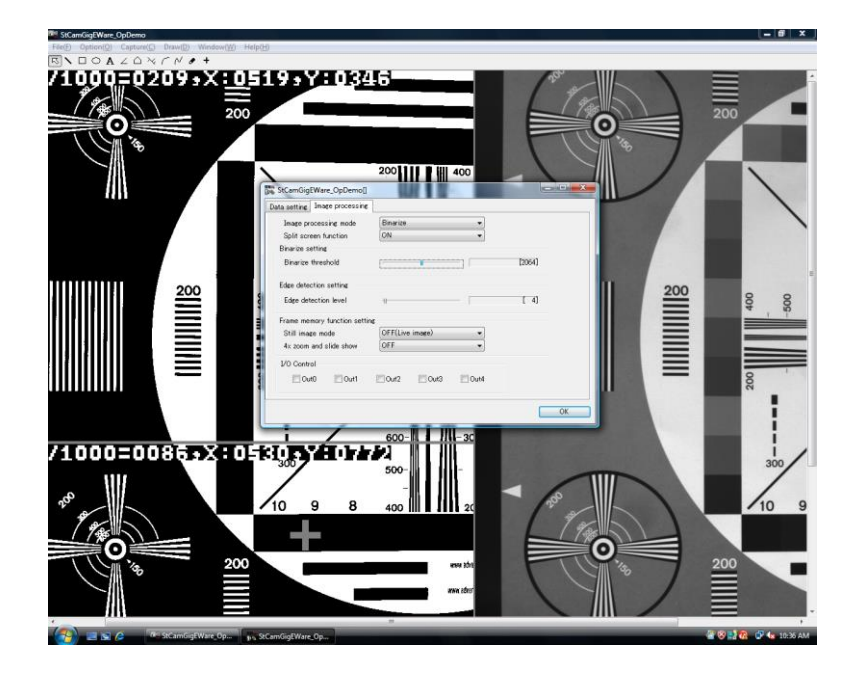

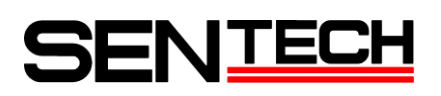

- 4.2 Edge detection
  - 1) Sellect "OP Setting" under "Option" in the menu.

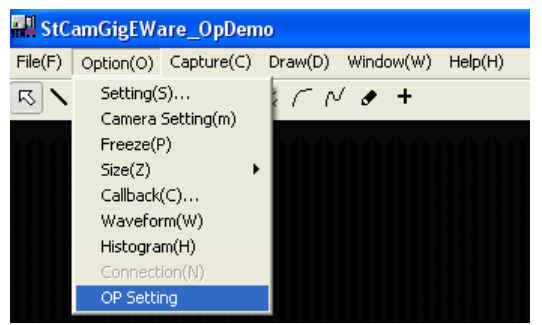

2) Select the image data and I/O setting in "Data setting" window.

| Image: StCamGigEWare_OpDemo[]     Image: StCamGigEWare_OpDemo[] |                                      |  |  |
|-----------------------------------------------------------------|--------------------------------------|--|--|
| Data setting Image processing                                   |                                      |  |  |
| Image data                                                      |                                      |  |  |
| Sentech FPGA->User FPGA                                         | CCD data 🔹                           |  |  |
| Process after User FPGA->Sentech FPGA                           | No process(No data from User FPGA) 👻 |  |  |
| Output signal                                                   |                                      |  |  |
| Output0(Pin No.3)                                               | Sentech FPGA                         |  |  |
| Output 1(Pin No.4)                                              | Sentech FPGA                         |  |  |
| Output2(Pin No.5)                                               | Sentech FPGA 👻                       |  |  |
| Output8(Pin No.6)                                               | Sentech FPGA 👻                       |  |  |
| Output4(Pin No.7)                                               | Sentech FPGA 👻                       |  |  |
| JTAG connection                                                 | Disable 🗸                            |  |  |
| User FPGA Enable                                                | Disable 👻                            |  |  |
|                                                                 |                                      |  |  |
|                                                                 |                                      |  |  |
|                                                                 | ОК                                   |  |  |

A) Select which processed image data send from Sentech FPGA to user configurable FPGA at "Sentech FPGA -> User FPGA".

Color camera:

| Data selection                         | Color camera                           |
|----------------------------------------|----------------------------------------|
| CCD data                               | CCD data                               |
| White banlance processed data          | White banlance processed data          |
| White balance and gamma processed data | White balance and gamma processed data |

| Data selection                         | Monochrome camera    |
|----------------------------------------|----------------------|
| CCD data                               | CCD data             |
| White banlance processed data          | CCD data             |
| White balance and gamma processed data | Gamma processed data |

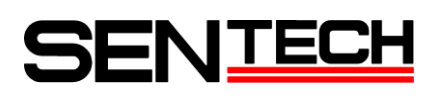

B) Select which process is apply to the image data after send back from user configurable FPGA to Sentech FPGA at "User FPGA -> Sentech FPGA".

#### Color camera:

| Process selection                            | Color camera                                 |
|----------------------------------------------|----------------------------------------------|
| No process (No data from User FPGA)          | No process (No data from User FPGA)          |
| White balance, gamma and color interpolation | White balance, gamma and color interpolation |
| Gamma and color interpolation                | Gamma and color interpolation                |
| Color interpolation                          | Color interpolation                          |

| Process selection                            | Color camera                        |
|----------------------------------------------|-------------------------------------|
| No process (No data from User FPGA)          | No process (No data from User FPGA) |
| White balance, gamma and color interpolation | Gamma processing                    |
| Gamma and color interpolation                | Gamma processing                    |
| Color interpolation                          | No process (Data from User FPGA)    |

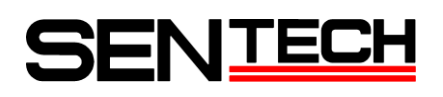

| File(D_Option(Q)_Capture(C)_Draw(D)_Window(W)_Help(L)                                                                            | <u></u>                                                                                                    |
|----------------------------------------------------------------------------------------------------|----------------------------------------------------------------------------------------------------|
| $\overline{\mathbb{K}} \setminus \Box \circ \mathbf{A} \angle \Box \lor \land \land \land \checkmark \checkmark \bullet \bullet$ |                                                                                                    |
| 200<br>200<br>200<br>200<br>200<br>200<br>200<br>200<br>200<br>200                                                               | 100 × 100 × |
| Units setting image processing                                                                                                   |                                                                                                    |
| Split screen function OFF •                                                                                                    | 9                                                                                                    |
| Binarize setting<br>Binarize statistic                                                                                           |                                                                                                    |
|                                                                                                    | <b>™</b>                                                                                                    |
| Edge detection level                                                                                                    | 7 200 ) [[[[[                                                                                                    |
| Frame memory function satting                                                                                                    |                                                                                                    |
| Still image mode OFF(Live image)                                                                                                 | 6                                                                                                    |
| 4x 200m and sinde show Urr •                                                                                                    |                                                                                                    |
|                                                                                                    | 5                                                                                                    |
| 200                                                                                                    |                                                                                                    |
|                                                                                                    | 4                                                                                                    |
|                                                                                                    | 3                                                                                                    |
|                                                                                                    | TITLE                                                                                                    |
|                                                                                                    | 2 000                                                                                                    |
|                                                                                                    | 1 Bart                                                                                                    |
|                                                                                                    |                                                                                                    |
|                                                                                                    |                                                                                                    |
|                                                                                                    |                                                                                                    |
|                                                                                                    |                                                                                                    |
|                                                                                                    | - 1110                                                                                                    |
| 🚰 🖼 🕲 b antigeWare_Op 👘 StCamGigeWare_Op                                                                                         | 🐨 😻 📑 🔞 🗇 🌆 10:35 AM                                                                                                    |

3) Select "Edge detection" for "Image processing mode" in "Image processing" window.

Adjust "Edge detection level" for the edge detection processing.

The left half original image, which is before processing the edge detection, and the edge detection processed image are appeared when select "ON" for "Split screen function" in "Image processing" window.

| Med StCamGigtWare_OpDemo                                                                          | _ @ X                |
|---------------------------------------------------------------------------------------------------|----------------------|
| FileD Option()) Capture(), Draw()) Window()) Help()                                               |                      |
|                                                                                                   | 200                  |
|                                                                                                   |                      |
| StCandigEWare_OpDemo()                                                                            |                      |
| Image processing mode<br>Solit screen function<br>Branic setting<br>Branice therefold             |                      |
| Edge detection setting                                                                            |                      |
| Edge detection level 1 [4]                                                                        | 500                  |
| Frane nemory function settine<br>Still insee mode<br>4: zoom and stilds thow 0FF •<br>V/O Control |                      |
|                                                                                                   | 200                  |
|                                                                                                   |                      |
|                                                                                                   | 300                  |
| 10 9 8 460 90 100                                                                                 | 10 9                 |
|                                                                                                   |                      |
|                                                                                                   | 200                  |
|                                                                                                   |                      |
| 🚱 🔤 🕼 🖉 StCamfligfWare_Op_ 🖡 StCamfligfWare_Op_                                                   | 🔮 😵 📑 🔞 🐨 🌆 10:36 AM |

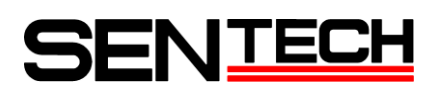

- 4.3 Frame memory function
  - 1) Sellect "OP Setting" under "Option" in the menu.

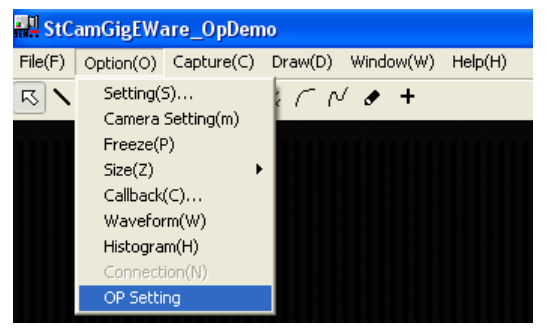

2) Select the image data and I/O setting in "Data setting" window.

| The StCamGigEWare_OpDemo[]            |                                      |  |  |
|---------------------------------------|--------------------------------------|--|--|
| Data setting Image processing         |                                      |  |  |
| Image data                            |                                      |  |  |
| Sentech FPGA->User FPGA               | CCD data 🔹                           |  |  |
| Process after User FPGA->Sentech FPGA | No process(No data from User FPGA) 🔹 |  |  |
| Output signal                         |                                      |  |  |
| Output0(Pin No.3)                     | Sentech FPGA 🔹                       |  |  |
| Output 1(Pin No.4)                    | Sentech FPGA 🔹                       |  |  |
| Output2(Pin No.5)                     | Sentech FPGA 🔹                       |  |  |
| Output3(Pin No.6)                     | Sentech FPGA 👻                       |  |  |
| Output4(Pin No.7)                     | Sentech FPGA 👻                       |  |  |
| JTAG connection                       | Disable 👻                            |  |  |
| User FPGA Enable                      | Disable 🔹                            |  |  |
|                                       |                                      |  |  |
|                                       | ОК                                   |  |  |

A) Select which processed image data send from Sentech FPGA to user configurable FPGA at "Sentech FPGA -> User FPGA".

Color camera:

| Data selection                         | Color camera                           |
|----------------------------------------|----------------------------------------|
| CCD data                               | CCD data                               |
| White banlance processed data          | White banlance processed data          |
| White balance and gamma processed data | White balance and gamma processed data |

| Data selection                         | Monochrome camera    |
|----------------------------------------|----------------------|
| CCD data                               | CCD data             |
| White banlance processed data          | CCD data             |
| White balance and gamma processed data | Gamma processed data |

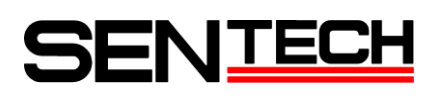

B) Select which process is apply to the image data after send back from user configurable FPGA to Sentech FPGA at "User FPGA -> Sentech FPGA".

#### Color camera:

| Process selection                            | Color camera                                 |
|----------------------------------------------|----------------------------------------------|
| No process (No data from User FPGA)          | No process (No data from User FPGA)          |
| White balance, gamma and color interpolation | White balance, gamma and color interpolation |
| Gamma and color interpolation                | Gamma and color interpolation                |
| Color interpolation                          | Color interpolation                          |

| Process selection                            | Color camera                        |
|----------------------------------------------|-------------------------------------|
| No process (No data from User FPGA)          | No process (No data from User FPGA) |
| White balance, gamma and color interpolation | Gamma processing                    |
| Gamma and color interpolation                | Gamma processing                    |
| Color interpolation                          | No process (Data from User FPGA)    |

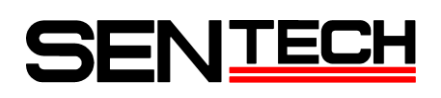

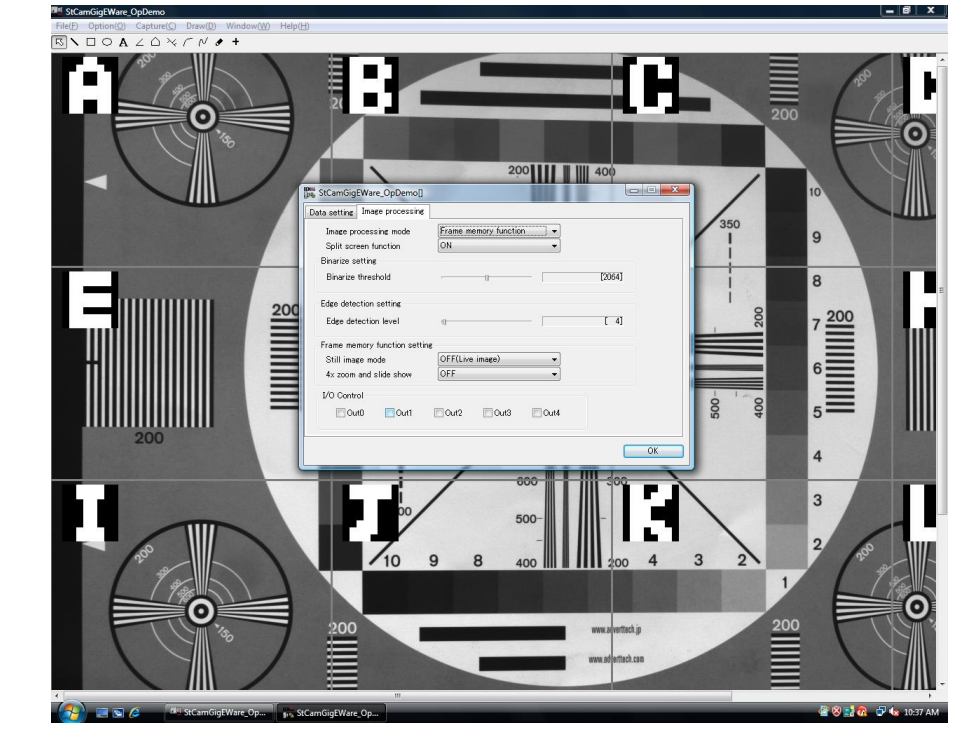

3) Select "Frame memory function" for "Image processing mode" in "Image processing" window.

Get the still image when select "ON (Still image)" for the "Still image mode".

Wen select "ON" for the "4x zoom and slide show", split sixteen areas, 4x digital zoom for each area and slide show, which is the image change each two seconds.

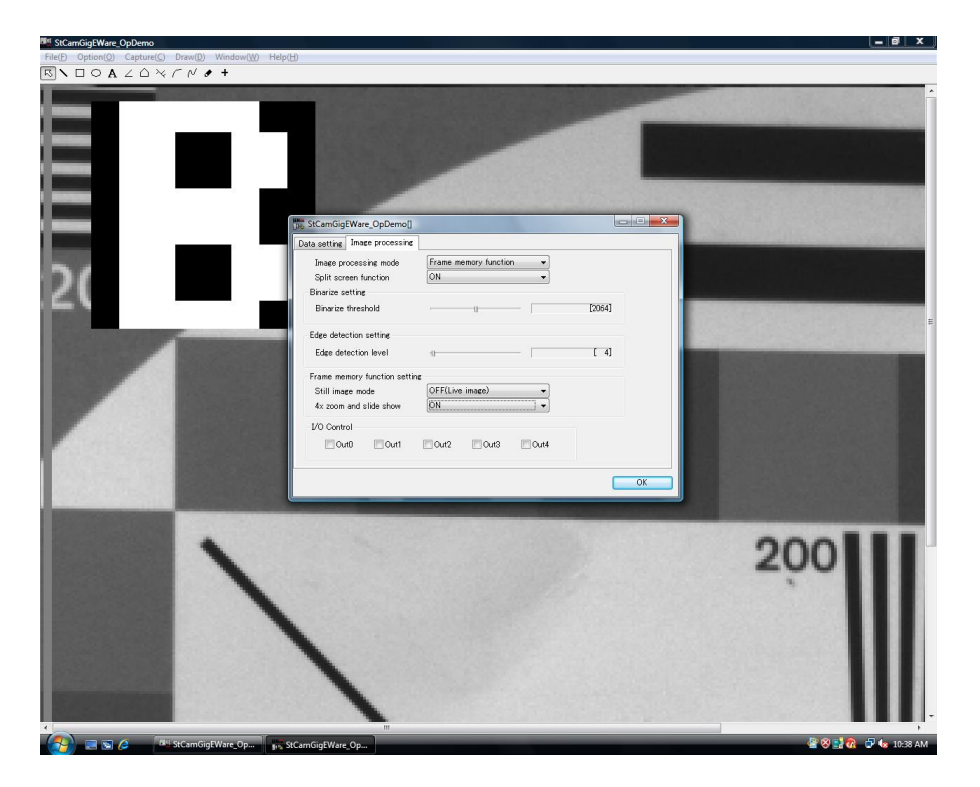

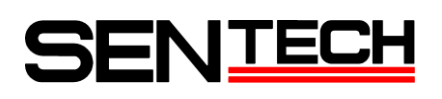

## 5. UART communications and the register information for sample codes

5.1 UART communication setting

| Baud rate:    | 115200bps |
|---------------|-----------|
| Data bit:     | 8bit      |
| Parity:       | None      |
| Stop bit:     | 1bit      |
| Flow control: | None      |

5.2 Register information for the sample codes

| Comma | and No. | Function                        | Value                                       |
|-------|---------|---------------------------------|---------------------------------------------|
| DEC   | HEX     | 1                               |                                             |
| 0     | 0H      | Image processing mode           | 0: No image process                         |
|       |         |                                 | 1: Binalize and calculate center of gravity |
|       |         |                                 | 2: Edge detection                           |
|       |         |                                 | 3: Frame memory function                    |
| 1     | 1H      | Split screen function           | 0: OFF 1: ON                                |
| 2     | 2H      | Binalize threshold (Lower 8bit) | Range of threshold: 0 to4095                |
| 3     | 3H      | Binalize threshold (Upper 4bit) | 1                                           |
| 4     | 4H      | Gain of detect edge             | Range of gain: 0 to 255                     |
| 5     | 5H      | Resolution and                  | 7 to 4bit: 0: STC-GE/GEC202OX               |
|       |         | COLOR / BW selection            | 1: STC-GE/GEC152OX                          |
|       |         |                                 | 2: STC-GE/GEC83OX                           |
|       |         |                                 | 3: STC-GE/GEC33OX                           |
|       |         |                                 | 5: STC-GE/GEC133OX                          |
|       |         |                                 | DO NOT use other settings                   |
|       |         |                                 | 3 to 1bit: Please set as 000                |
|       |         |                                 | Obit: 0: B/W 1: COLOR                       |
| 6     | 6H      | I/O pots output control         | 7bit: Not using (MSB)                       |
|       |         |                                 | 6bit: Not using                             |
|       |         |                                 | 5bit: Not using                             |
|       |         |                                 | 4bit: OUT5 0: OFF 1: ON                     |
|       |         |                                 | 3bit: OUT4 0: OFF 1: ON                     |
|       |         |                                 | 2bit: OUT3 0: OFF 1: ON                     |
|       |         |                                 | 1bit: OUT2 0: OFF 1: ON                     |
|       |         |                                 | Obit: OUT1 0: OFF 1: ON (LSB)               |
| 7     | 7H      | Still image mode                | 0: OFF (Live image) 1: ON (Still image)     |
| 8     | 8H      | 4x zoom and slide show          | 0: OFF 1: ON                                |

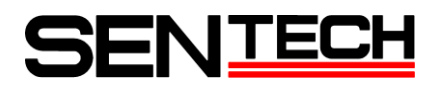

7F, Harada center building 9-17, Naka cho 4 chome Atsugi-city, Kanagawa 243-0018 Japan

## Sensor Technology Co., Ltd

TEL 81-46-295-7061 FAX 81-46-295-7066 URL http://www.sentech.co.jp/